# 参加のご案内

第58回日本神経眼科学会総会は、完全Web開催とさせていただきます。事前にオンラインにより参加登録をいただいた方のみがライブ配信およびオンデマンド配信で視聴可能です。なお、参加登録は10月19日(月)に終了しました。

参加登録をしていただいた方には、視聴用サイトに関するご案内をメールで11月2日(月) 頃にお送りいたします。

# 配信期間

| ライブ配信    | 2020年11月6日(金)8:45~18:00<br>2020年11月7日(土)9:00~17:20                                               |
|----------|--------------------------------------------------------------------------------------------------|
| オンデマンド配信 | ー般演題<br>2020年11月6日(金)〜11月14日(土)<br>ライブ配信の講演(一部除外) <sup>※1</sup><br>2020年11月10日(火)から順次 〜11月14日(土) |

※1. 講演にはオンデマンド配信がないものがございます。第58回日本神経眼科学会総会ホーム ページのプログラムをご参照ください。

## ライブ配信視聴方法

- I. 事前準備
  - 1. 視聴環境
    - 1) 端末の準備と設定
    - ・ 質疑に参加される視聴者は、パソコンからの接続をお願いいたします。スマート
       フォンからの接続は絶対に避けてください。回線が不安定になる、切断するなどの
       恐れがあります。(質疑に参加されない視聴者は、スマートフォンからも接続が可
       能です)
    - ZoomはWindows、Mac、Linux、Android(スマートフォン・タブレット等)、
       iOS(iPad、iPhone 等)に対応しています。
    - ・ 利用端末のOSの種類、バージョン等がZoomの推奨環境を満たしていることをご 確認ください。
    - 2) ネットワークの準備と設定
    - ・ 有線LAN接続の環境を推奨します。

- 高速Wi-Fiも利用可能ですが、時間帯、利用場所により通信が安定せず、発表時に 音声や画像が途切れるなど不具合が生じることが頻発しております。有線LAN接続 使用時には、Wi-FiをOFFにしてくださいますようお願いいたします。また学内 ネットワークをお使いの場合は、ネットワーク管理者にZoomを利用したWeb会議 を予定していることをご確認いただき、利用可能な環境であることを事前にご確認 ください。
- 3) アプリの事前インストールと動作確認
- ZoomのWeb会議システムを初めて利用される場合は事前にアプリケーションのダウンロードとインストールを行ってください。
   ※Zoomアプリダウンロードサイト https://zoom.us/download
- アプリケーションのダウンロードとインストールに時間がかかることがございますのでご注意ください。
- アプリケーションがインストールされましたら会議当日と同じWeb環境で音声の
   送受信を含めた動作確認をお願いします。

※Zoomテストサイト https://zoom.us/test をご活用ください。

- 4) マイク、スピーカー、カメラについて
- ヘッドセット(マイク付きヘッドフォン)の利用を推奨いたします。パソコン内蔵
   マイク・スピーカーはハウリング発生の原因となる場合があるためお避けください。
- ・ ワイヤレスのマイク付ヘッドフォンをご利用の場合は、接続前に充電が十分にされ ていることを確認してください。
- 座長・演者以外の参加者(視聴者)は、質疑に参加され、座長に指名された場合に
   限り、音声のみで参加可能となります。
- ※ パソコン閲覧環境やインターネット通信接続等にかかる費用や設定作業は、ご自身 の負担と責任でお願いいたします。
- 2. ウェビナー事前登録
- ※ 参加日毎に11月6日、7日それぞれ登録が必要です。事前登録をお願いいたします。
  - 1)参加者情報の登録
  - · 入室確認および日本眼科学会単位申請の参加履歴確認のために、氏名の識別が必要 です。
  - ・ 参加登録していただいた方には、ウェビナー事前登録用URLを11月2日(月)頃に

メールでお送りします。

【ウェビナー事前登録の際の注意事項】

- ① ご本名を、登録用サイトの「氏名」欄に入力してください。
- ② Zoomの仕様上、参加者名は 名→姓 の順に表示されますので、実際とは逆に、 「名」欄に姓、「姓」欄に名を入力してください。
   ※「名」、「姓」欄には漢字2文字以内で入力してください。漢字は3文字以上 入力できません。
   ※英字表記、ハンドルネーム、ニックネームは不可とします。
   ※外国の方は、First name, Last nameの順に、英語表記で入力してください。
- 例) 「眼科野 太郎次」 様の 場合
- ① 「名」、「姓」欄に漢字2文字までで入力 眼科野 太郎次
  - 名:眼科 姓:太郎
  - × 名:太郎 姓:眼科
  - × 名:Ganka 姓:Taro
- ② 「氏名」欄に本名を入力 眼科野 太郎次

| ウェビ:<br>f                                                                                                    | ナー登録<br>in ■                                                             |
|----------------------------------------------------------------------------------------------------|--------------------------------------------------------------------------|
| トビック         第50回日本神経環境学会協会 2日日           説明         2日目:2000年11月7日(土)           純朝         2020年11月7日(土)           崎朝         2020年11月7日(土)           崎朝         2020年11月7日(土)           崎朝         2020年11月7日(土)           崎朝         2020年11月7日(土)           崎朝         2020年11月7日(土)           崎朝         2020年11月7日(土)           小川         東原           日         2020年11月7日(土)           小川         東原           日         2020年11月7日(土)           小川         東原           日         2020年11月7日(土)           日         2020年11月7日(土)           日         2020年11月7日( | たたい神経単名<br>The Efficient Neur-Ophitalmelogy<br>との情報<br>た<br>メールアドレスを再入力・ |
| (janos58)(cc:net.cojp)<br>日本神経期科学会会員委号 (加い功は知しと入力) ・<br>「<br>「<br>凡名 (独と名の場に金肉スペースを入力) ・                                                                                                    | janos56jicor-net.co.jp<br>日本語科学会会員番号(無い方は無しと入力)。                         |

2)登録確認

· Zoomウェビナー登録後に表示される参加用URLまたは登録後自動返信にて送信 されるメールに記載された「ここをクリックして参加」からご参加いただきますが、稀 にこのリンクが貼付されていない等、有効でない場合があります。必ず確認をしてくだ さい。

- 3. 視聴参加
  - 1) 入室(接続)方法
  - Zoomウェビナー登録後に表示される参加用URLまたは登録後自動返信にて送信されるメールに記載された「ここをクリックして参加」からご参加ください。パスコードの入力無しで参加可能です。
  - ただし、メール記載の「ここをクリックして参加」については、稀に、リンクが有効でない場合がありますので、登録後メールを受信されましたら必ずリンクをご確認ください。
  - ・ 動画ファイルのダウンロードはできません。
  - ・ 発表の情報・画像・動画の無断転載・無断使用を固く禁じます。
  - 2) 質疑に参加する方法

Zoomの「手を挙げる」、「Q&A」機能より質問することができます。

- ① 「手を挙げる」機能による質問
- ・ 発表スライド終了後に「手を挙げる」ボタンを押してください。
- ・ 座長から指名を受けた後に、「所属」「名前」を伝え、ご質問ください。なお、
   ・
   視聴者は音声のみの参加となります。カメラ映像は出せません。
- 講演時間の都合等により、すべてのご質問にお答えすることができない場合がご
   ざいますのでご了承ください。

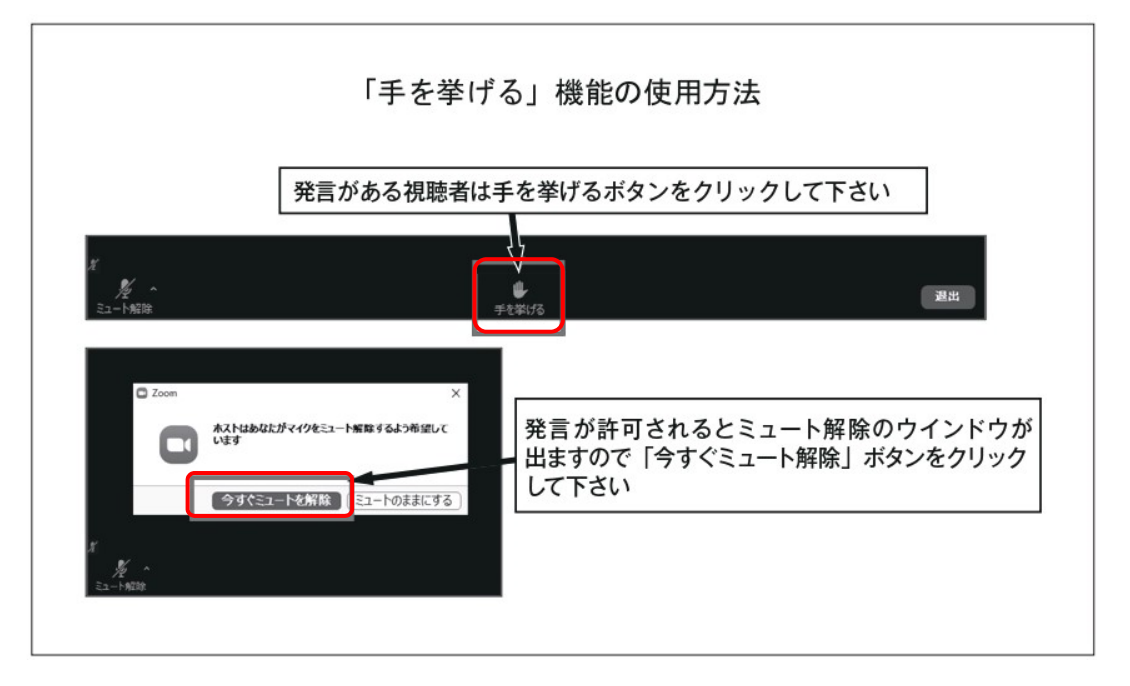

- Q&A」機能による質問
- · 発表スライド終了後に「Q&A」ボタンを押してください。

- ・ 所属、氏名、質問内容を記述ください。
- ・ 進行の関係上、すべての質問内容をご紹介できない場合がありますので、ご了承 ください。

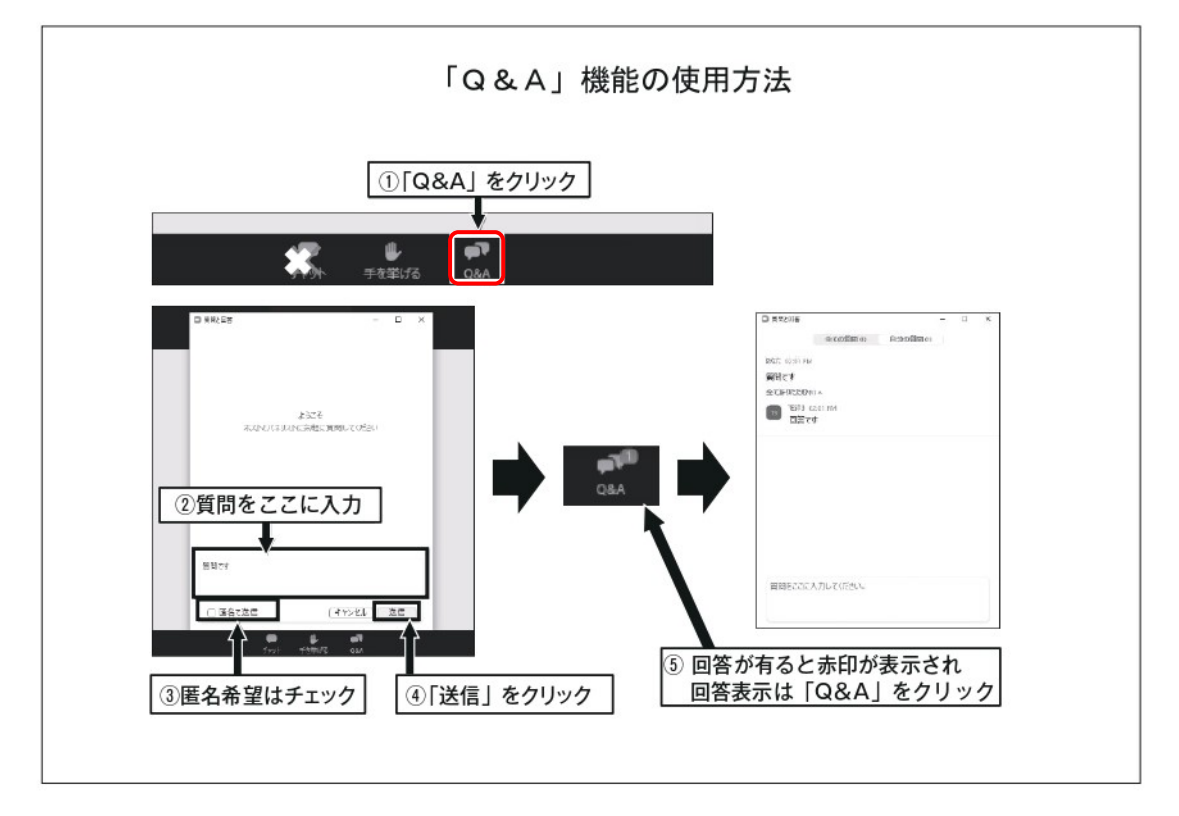

- 3) 主催側からの制御について
  - ・ 無用な音声または不安定なネットワーク環境からの接続により、Web 会議運用
     に支障があると判断される場合は、主催側から強制的に音声あるいは映像の切断
     操作を行う場合があります。予めご了承ください。
- 4) ご発言時に配慮いただきたい事項
  - ・ 周辺の他の会話や電話呼び出し音が聞こえたりしないようご参加時の環境にご配 慮ください。
  - ・ ネットワーク、電源を確認してください。

### オンデマンド配信サイト閲覧時の注意点

- ・ 第58回日本神経眼科学会ホームページよりオンデマンド配信サイトへアクセス し、メールでご案内するID・PWでログインしてください。
- ・ 質疑応答の書き込み・閲覧も期間内に限ります。
- 動画ファイルのダウンロードはできません。
   発表の情報・画像・動画の無断転載・無断使用を固く禁じます。

### 専門医更新単位について

本会への出席による専門医の単位申請は以下の通りになります。 単位取得に関するお問い合わせにはお答えできません。予めご了承ください。

#### 日本眼科学会

- ライブ配信、オンデマンド配信ともに、1日目、2日目、それぞれで視聴の確認ができた参加者に、各学会専門医制度の出席単位が付与されます。学会終了後、視聴ログと会員情報を照合させていただきます。
- ライブ配信視聴とオンデマンド配信視聴とでは、ライブ配信視聴の単位数が優先され、オンデマンド配信視聴分が追加されることはありません。1日あたり最大で3
   単位です。
- ・ 単位数は決定次第、第58回日本神経眼科学会ホームページにてご案内します。

#### 日本神経学会

- ・ 2 単位
- ・ 専門医各位の認定更新時期に、ネームカードのコピー等、参加の証明となるものを 日本神経学会事務局にご提示ください。

### 視能訓練士協会

- ・ 4 単位
- 協会が定めた期間に、ネームカードと領収書のコピーまたは参加証明書を添付して
   申請してください。

### 学会入会申込みについて

日本神経眼科学会の会則により、本学会での公募演題の筆頭演者は日本神経眼科学会会員に限ります。入会の申込みについては、下記にお問合せください。

#### 日本神経眼科学会事務局

〒252-0373 神奈川県相模原市南区北里1-15-1 北里大学医療衛生学部内

TEL:042-778-9416(月~金10:00~15:00)

FAX:042-778-9417

E-mail : shinkei@kitasato-u.ac.jp

URL : http://www.shinkeiganka.com/